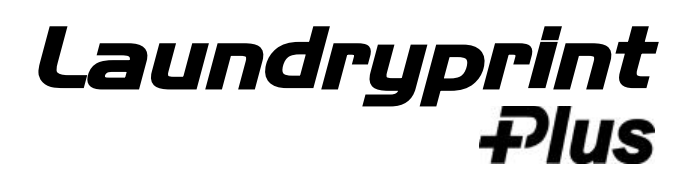

# **Getting Started**

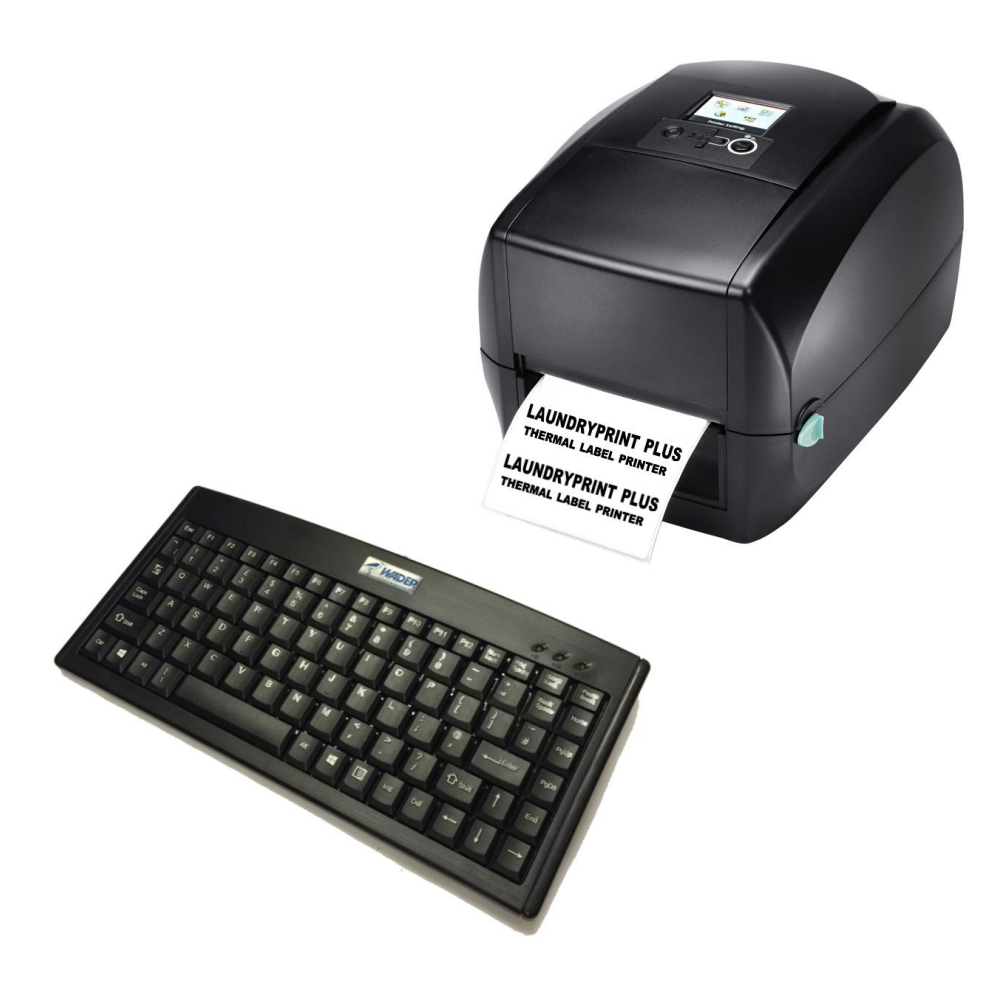

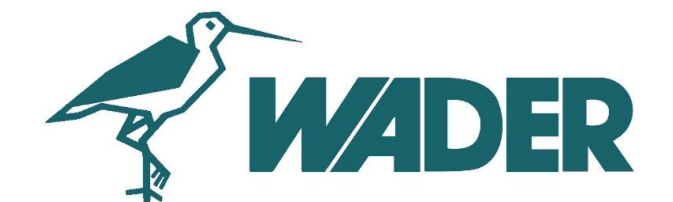

Wader Labelling Systems Limited Carham Road, Hoylake, Wirral, England 0151 632 3464 www.wader.co.uk

# **Identifying Printer Parts**

- Unpack the printer and keyboard units and locate on a suitable surface near a mains outlet.
- Connect the keyboard & mains adaptor to the printer (see fig. I).
- Ensure that the thermal tape & ribbon *fig7* are installed (*see also Additional Reference pages sections 4 & 5*).
- If you are using die cut tape ensure that the sensor is aligned correctly (see fig 6).
- Switch on the printer & the display will illuminate. •

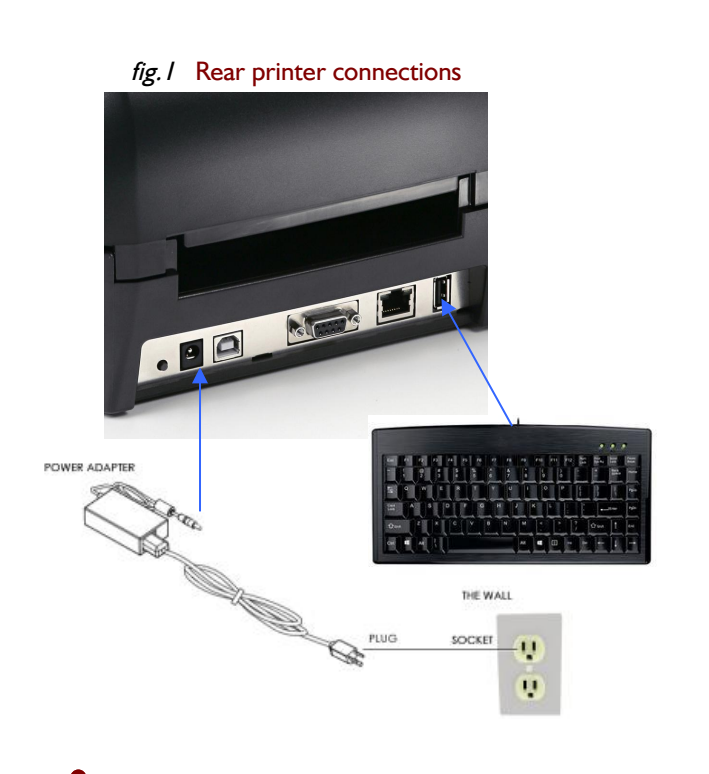

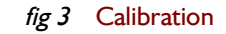

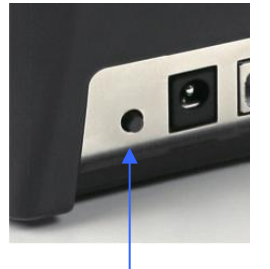

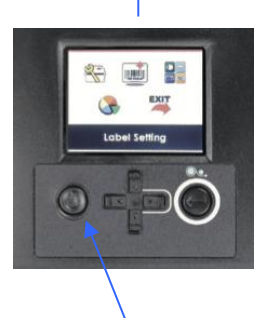

Tape Calibration, Press & Hold. Automatically realigns installed thermal tape to the sensor. *Check sensor position to tape if you experience problems. Additional Ref.7*  Power Button Press and Hold

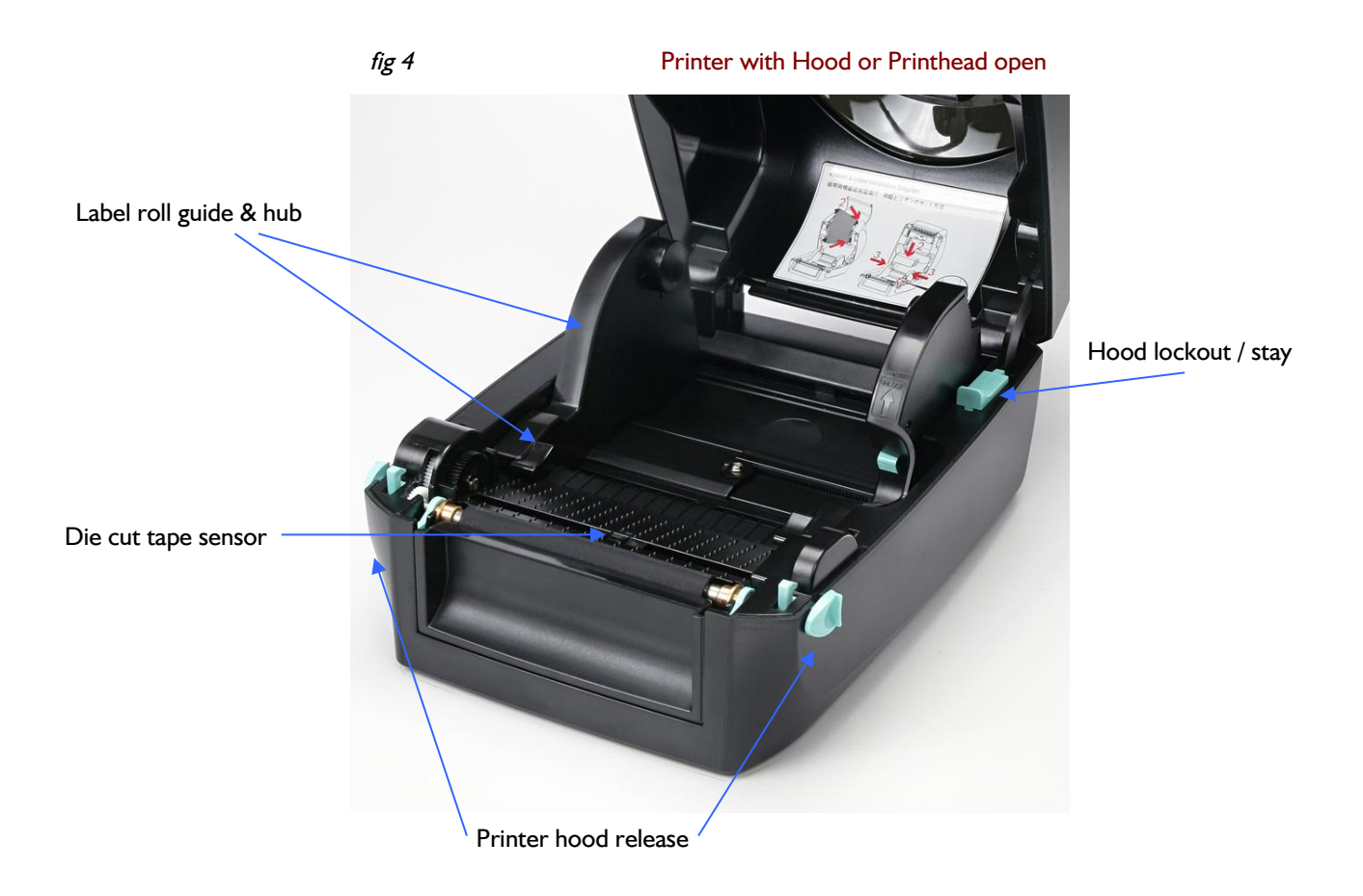

### Getting Started...

Thermal Media Sizes & Re-order Codes..*Please see inside top cover label for details of sizes preinstalled* 

Plain continuous thermal tape

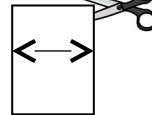

Butterfly die cut thermal tape

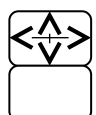

#### For more information installing tape see Additional Reference section

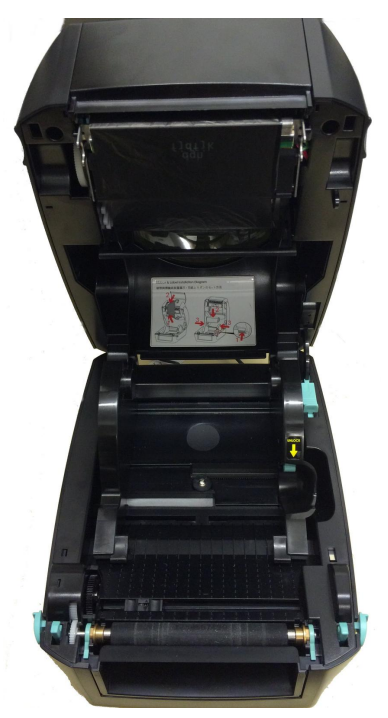

Open printer hood See fig4

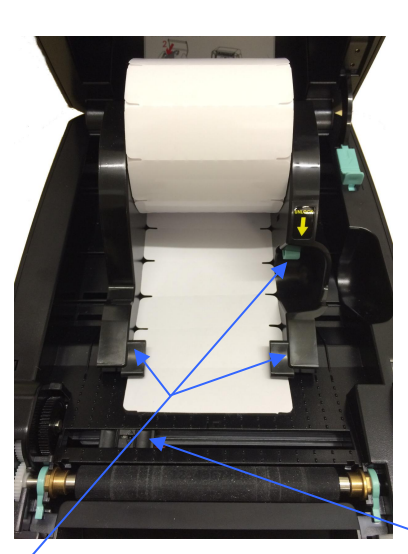

Adjust guides and install tape
as above

Fig 6

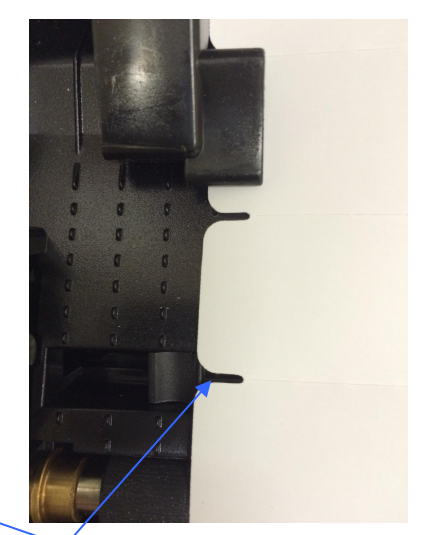

• When using die cut tape ensure the sensor is located correctly to the tape cut-out

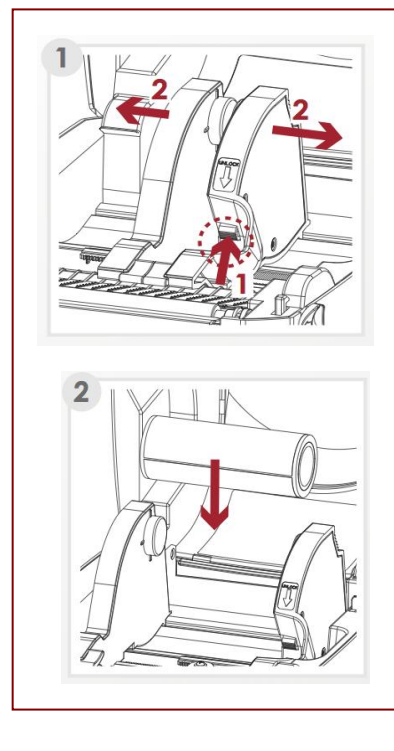

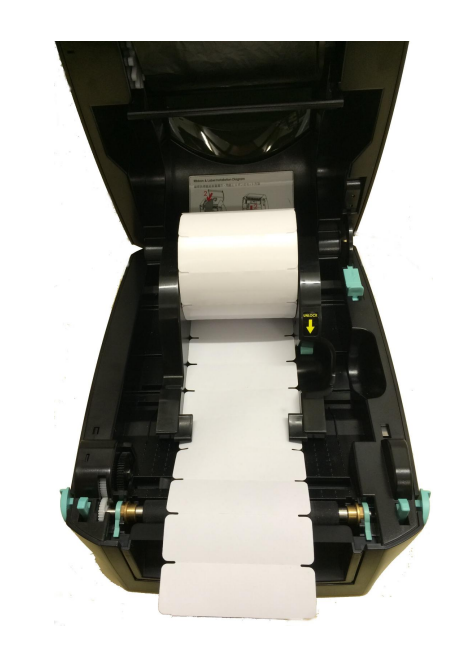

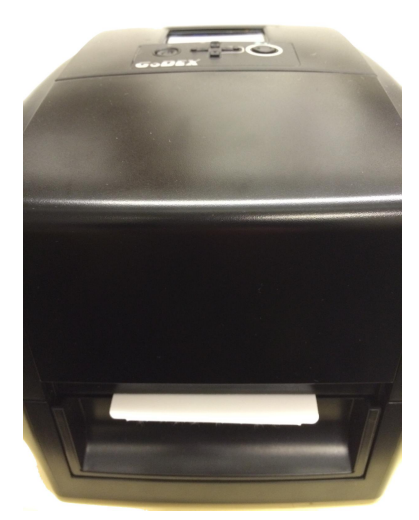

Pull tape through and close hood ensuring it is locked correctly "Click"

## Getting Started... Ribbon installation

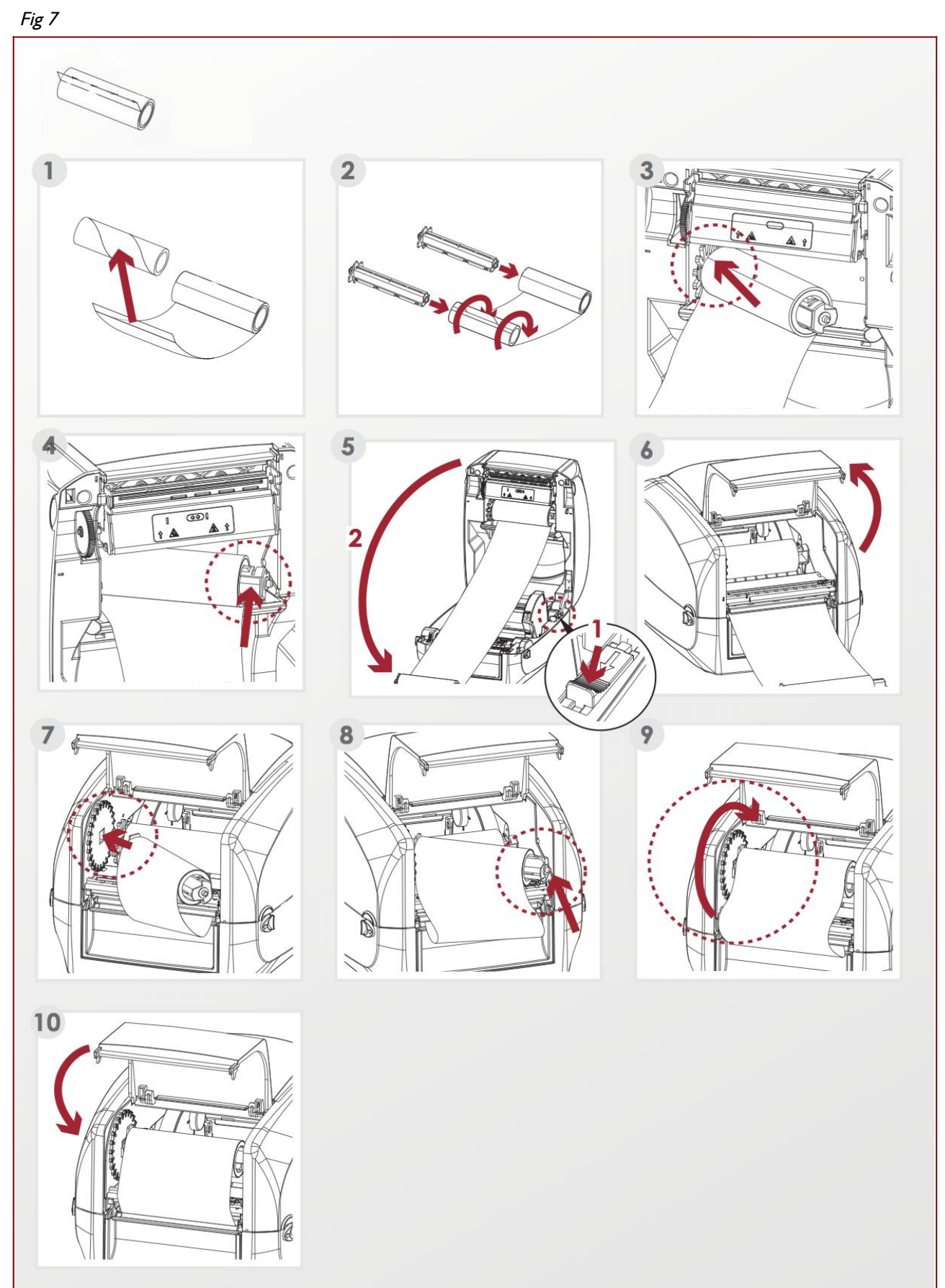

#### Thermal Laundry Ribbon Part Number TH-RIBBON+

### Getting Started...Entering a label

Stored within the printer are numerous standard label layouts that you can access, enter text & then print.

If <u>you have specified</u> a custom designed layout these will be stored in the printer along with the standard layouts specified when ordered *(samples and the form name will be enclosed).* 

Ensure the printer is powered on....

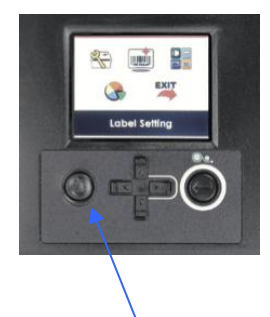

Power Button

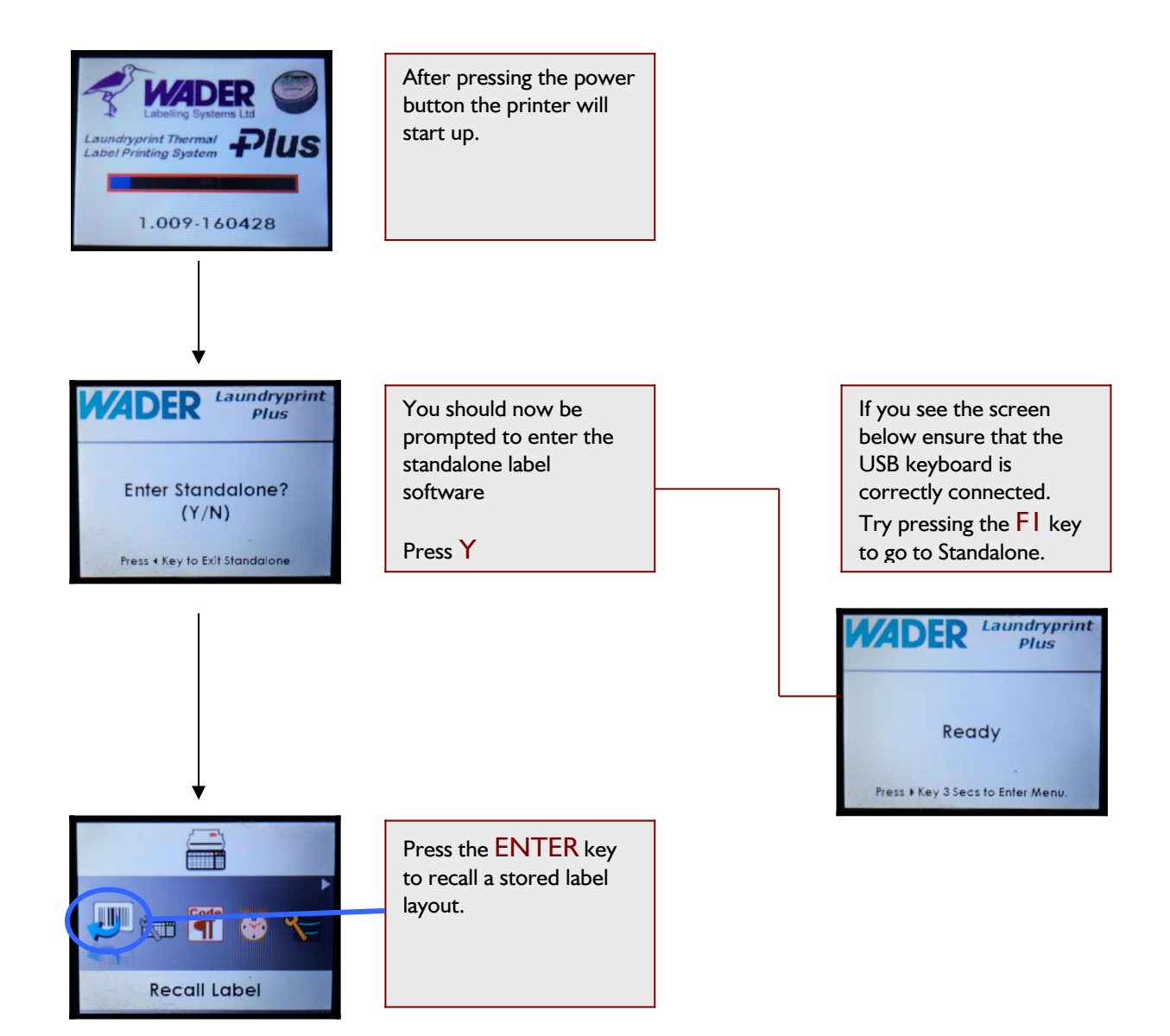

#### Getting Started...entering a label

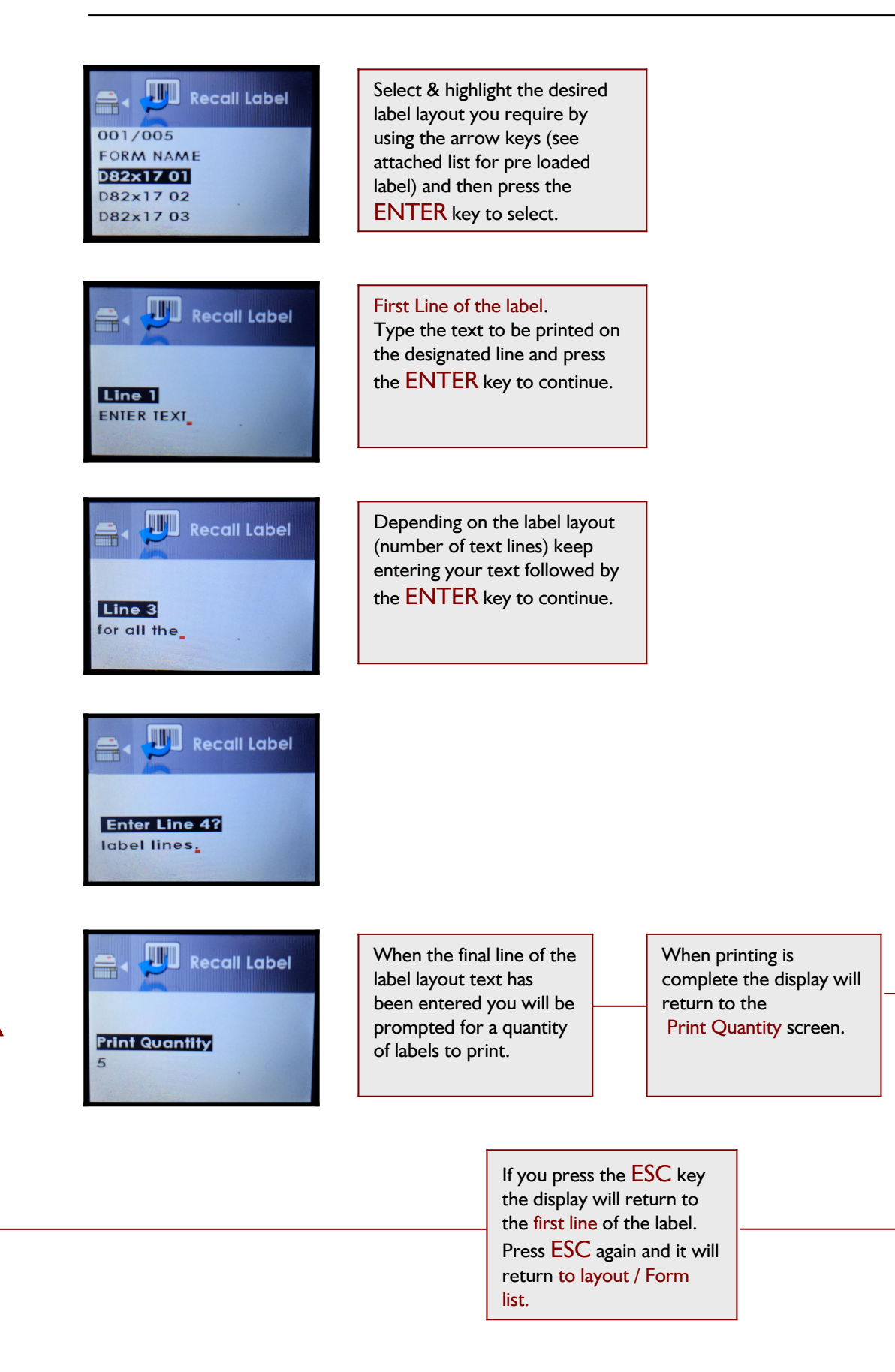

#### Getting Started...Other display screens.

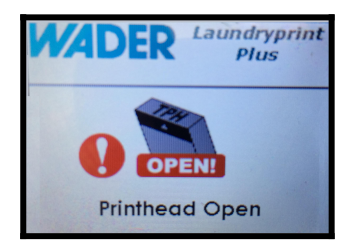

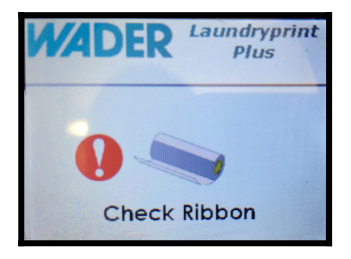

#### **Printhead Open**

Printer hood not closed correctly. Press firmly until an audible click is noted.

#### Check Ribbon

Ribbon in need of replacement or not installed correctly.

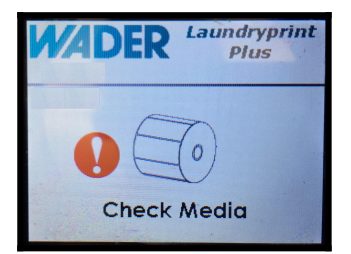

#### **Check Media**

Out of tape or tape not correctly installed. Check the label sensor for die cut tape see *fig 6*. • Try a sensor calibration *fig 3*. If using plain tape ensure the sensor is covered by the tape, locate the sensor centrally.

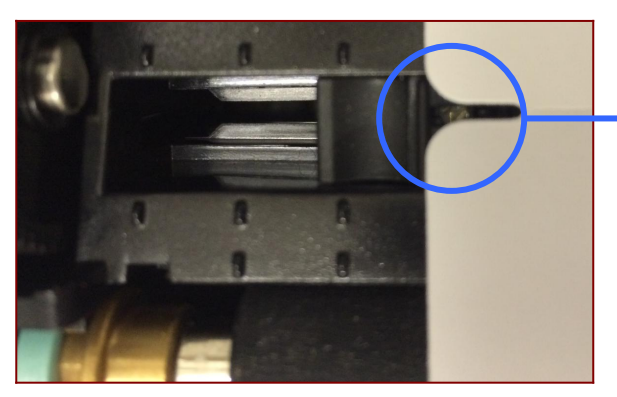

Closer look at the label gap / repeat sensor

See also Additional Reference 8 & 9 for other printer notifications, tips and guides.